# Nokia N9 -puhelimen vaiheittaiset ohjeet

# Nokia Musiikki

#### Tietoja Nokia Musiikki -palvelusta

Valitse 🙆.

Nokia Musiikki -palvelusta voit ostaa ja ladata kappaleita puhelimeesi ja tietokoneeseesi. Selaa Nokia Musiikki -palvelua ja löydä uutta musiikkia sekä vanhoja suosikkeja.

Palvelujen ja valintojen saatavuus vaihtelee asuinmaan mukaan.

Musiikin lataamista varten sinun on luotava ilmainen Nokia-tili.

Voit luoda Nokia-tilin, liittyä Nokia Musiikki -palveluun ja kirjautua tilille käyttäen jotakin seuraavista:

- Puhelimesi
- Yhteensopiva Web-selain

Jos sinulla jo on Nokia-tili, voit käyttää valmista tiliäsi Nokia Musiikki -palvelussa.

Jos Nokia-tililläsi on saldoa tai latauksia tai rajoittamaton latausoikeus, älä lopeta tiliä. Jos lopetat tilin, nämä kaikki häviävät.

### Aloita Nokia Musiikki -palvelun käyttö Ensimmäinen käyttökerta

Valitse 🙆.

- 1 Valitse asuinmaasi luettelosta. Valittua asuinmaata ei voi muuttaa.
- 2 Jos et ole yhteydessä internetiin, valitse Muodosta yhteys.
- 3 Kirjaudu Nokia-tilillesi valitsemalla 👤 > Kirjaudu.

### Kirjaudu Nokia Musiikki -palveluun

Valitse 🙆.

Valitse 👤 > Kirjaudu ja anna käyttäjänimesi ja salasanasi.

### Kuuntele, etsi ja lataa musiikkia

### Selaa ja kuuntele eri lajityyppejä

Kuuntele lajityypin radiokanavaa ja selaa lajityypin suosittuja artisteja.

Valitse 🙆.

1 Valitse 🖽 ja haluamasi lajityyppi.

- 2 Toista lajityypin musiikkia valitsemalla 💽. Keskeytä radion kuuntelu valitsemalla 🔟.
- 3 Siirry seuraavaan kappaleeseen valitsemalla 🚬.

Voit ohittaa vain 6 kappaletta tunnissa ja 12 kappaletta 24 tunnin aikana.

Vihje: Jos löydät radiota kuunnellessasi kappaleen, josta pidät, voit helposti ostaa sen kuunnellessasi.

#### Etsi musiikkia

Voit etsiä musiikkia esittäjän, albumin tai kappaleen nimen perusteella.

Valitse 🙆.

Valitse  $\mathbf{Q}$  ja kirjoita hakusanat.

#### Lataa musiikkia

#### Valitse 🙆.

- 1 Kirjaudu sisään Nokia Musiikki -palveluun.
- 2 Jos sinulla on arvoseteli tai PIN-koodi, lisää saldo tilillesi lunastamalla seteli tai koodi.
- 3 Valitse ladattava kohde. Jotkin kappaleet voidaan ladata vain kokonaisen albumin mukana.
- 4 Valitse maksutapa ja päätä maksaminen.

Voit ostaa musiikkia luotto- tai maksukortilla tai etukäteen maksetun saldon avulla. Jos maksat luotto- tai maksukortilla, kortin on oltava myönnetty samassa maassa, jossa musiikkikauppakin on.

**Vihje:** Voit tallentaa kortin tiedot maksutapahtuman aikana, jolloin sinun ei tarvitse antaa maksutietojasi uudelleen aina musiikkia ostaessasi. Tiedot tallentuvat oletusmaksutavaksi, mutta voit muuttaa oletusmaksutapaa tilin tiedoissa.

Vihje: Haluatko kuunnella kappaletta ennen ostamista? Voit kuunnella 30 sekunnin näytteen valitsemalla kappaleen.

Ladatut kappaleet tallentuvat puhelimen muistikortille tai massamuistiin. Kappaleet tallentuvat automaattisesti musiikkivalikoimaasi. Jos alustat massamuistin, menetät musiikkikappaleet.

#### Tarkastele meneillään olevia latauksia

Valitse 👤 > Aktiiviset lataukset.

### 4 Nokia Musiikki

**Vihje:** Voit aloittaa musiikin kuuntelun heti, kun kappaleen lataus on valmis. Valitse kappaleen vieressä oleva .

Musiikin ja muun sisällön lataaminen voi merkitä suurien tietomäärien siirtämistä operaattorisi verkon kautta. Lisätietoja tiedonsiirtomaksuista saat palveluntarjoajaltasi.

Jos mahdollista, käytä WLAN-verkkoa, kun lataat musiikkia Nokia Musiikki -palvelusta. Lisätietoja internetyhteyden muodostamisesta on puhelimen käyttöoppaassa.

Kaikki kappaleita koskevat immateriaalioikeudet ja muut oikeudet ovat kolmantena osapuolena olevien lisenssinhaltijoiden, kuten levy-yhtiöiden, esittäjien, tekijöiden, säveltäjien tai kustantajien, omaisuutta. Nokia Musiikki -palvelusta ladattua musiikkia saa käyttää vain siten kuin Nokia Musiikki -palvelun tuotesivujen Oikeudet-kohdassa on kutakin musiikkikappaletta koskevissa käyttörajoituksissa määritetty. Muista lähteistä ostettua musiikkia on käytettävä kyseisen lähteen ehtojen mukaisesti. Vastaat itse siitä, ettet loukkaa käyttämääsi musiikkiin liittyviä immateriaalioikeuksia ja muita oikeuksia.

### Lunasta arvoseteli tai PIN-koodi

Oletko saanut Nokia Musiikki -arvosetelin tai PIN-koodin? Kun lunastat sen, saat saldoa, jota voit käyttää musiikin lataamiseen.

Valitse 🙆.

- 1 Valitse 👤 ja kirjaudu tilillesi.
- 2 Valitse Lunasta kuponki.
- 3 Anna arvosetelin koodi tai PIN-koodi ja valitse Lunasta.
- 4 Lue ja hyväksy soveltuvat käyttöehdot.

Kun arvosetelin koodi on lunastettu, siihen kuuluvat lataukset lisätään tilin saldoon. Lisäksi saat vahvistusviestin sähköpostiisi.

Arvosetelit ja PIN-koodit ovat voimassa vain ilmoitettuna aikana. Lunastuksen jälkeen tarjouksen voimassaolo on rajoitettu. Saldon vanhenemispäivä määritetään aina arvosetelin tai PIN-koodin lunastuksen yhteydessä. Lisätietoja on kampanjakohtaisissa ehdoissa.

Voit lunastaa arvosetelin tai PIN-koodin vain kerran.

# Tarkista jäljellä oleva saldo

Valitse 👤.

#### Hallitse musiikkikokoelmaasi

### Synkronoi musiikkia puhelimen ja tietokoneen välillä

Voit synkronoida musiikkia puhelimen ja tietokoneen välillä Nokia Link -tietokonesovelluksen avulla. Tarkempia tietoja on Nokia Link -sovelluksen ohjeessa.

#### Hanki musiikkisi takaisin

Jos Nokia-puhelin lähetetään huoltoon, puhelimen sisällön säilymistä ei voida taata.

Jos musiikkikokoelmasi on tallennettu tietokoneeseen, voit varmuuskopioida musiikkia tietokoneeseen Nokia Link -tietokonesovelluksen avulla. Lisätietoja on Nokia Link -sovelluksen tukiosiossa.

Voit myös ladata musiikin uudelleen Nokia Musiikki -palvelusta tietokoneella. Voit ladata saman kappaleen uudelleen kolme kertaa ilman lisämaksua.

### Ennen musiikin takaisin hankkimista

- 1 Varmuuskopioi puhelimen muistikortin tai massamuistin sisältö Nokia Link tietokonesovelluksen avulla.
- 2 Alusta muistikortti tai massamuisti. Lisätietoja on puhelimen käyttöoppaassa. Tämä poistaa kaiken sisällön. Jos haluat säilyttää tiedot, voit varmuuskopioida ne Nokia Link -ohjelmistolla.

### Hanki musiikkikokoelmasi takaisin, jos se on tallennettu tietokoneeseen

- Liitä puhelin tietokoneeseen yhteensopivalla USB-datakaapelilla ja valitse puhelimessa tila, jossa voi siirtää mediatiedostoja. Lisätietoja USB-tilasta on puhelimen käyttöoppaassa.
- 2 Avaa Nokia Link -sovellus ja noudata näyttöön tulevia ohjeita.

### Lataa kappaleet uudelleen tietokoneen avulla

- 1 Ennen uudelleen lataamista on suositeltavaa poistaa tietokoneesta evästeet ja väliaikaiset internet-tiedostot.
- 2 Kirjaudu tilillesi ja valitse Tili > Lataustiedot.
- 3 Valitse musiikki, jonka haluat ladata uudelleen.

# Kartat ja navigointi

#### Kartat

#### Tietoja Kartat-sovelluksesta Valitse 🕄.

Kartat näyttää lähistön kohteet ja ohjaa sinut minne haluat.

• Etsi kaupunkeja, katuja ja mielenkiintoisia paikkoja.

- Suunnittele reitti.
- Löydä perille ääniopasteiden avulla.

Kaikki palvelut eivät ehkä ole käytettävissä kaikissa maissa ja voivat olla saatavilla vain tietyillä kielillä. Palvelut saattavat olla verkosta riippuvaisia. Lisätietoja saat verkkopalveluntarjoajaltasi.

Digitaalisten karttojen sisältö voi joskus olla epätarkkaa ja epätäydellistä. Älä koskaan luota ainoastaan sisältöön tai palveluun välttämättömässä viestinnässä, kuten hätätilanteissa.

Osa sisällöstä on Nokiasta riippumattomien kolmansien osapuolten tuottamaa. Sisältö voi olla epätarkkaa, eikä sitä ehkä ole saatavana kaikkialle.

### Tarkastele sijaintiasi ja karttaa

Näe sijaintisi kartalla ja selaa eri kaupunkien ja maiden karttoja.

Valitse 👟.

näyttää sijaintisi, mikäli se on käytettävissä. Mikäli nykyinen sijainti ei ole käytettävissä, O ilmaisee viimeisen tunnetun sijainnin.

### Selaa karttaa

- 1 Vedä karttaa sormella. Oletusarvon mukaan pohjoinen on kartassa ylhäällä.
- 2 Voit myös kääntää karttaa kahdella sormella.

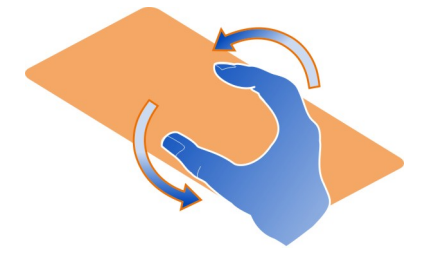

Ota käyttöön kahden sormen käännös valitsemalla ... > Asetukset ja ottamalla Kartan kierto kahdella sormella käyttöön.

### Tarkastele sijaintiasi

Valitse kartasta 💽 .

Jos hait tai selasit paikkaa ja tarkastelet paikan tietoja, näytössä näkyvät parhaillaan tarkastelemasi paikan tiedot. Voit palata tarkastelemaan nykyistä sijaintiasi tai sen tietoja valitsemalla 💿 .

#### Suurenna tai pienennä

Suurenna kaksoisnapauttamalla karttaa tai asettamalla kaksi sormea näytölle ja vetämällä niitä erilleen. Pienennä vetämällä sormia yhteen.

Vihje: Voit myös käyttää zoomauspalkkia. Tuo palkki näyttöön eri näkymissä valitsemalla ... > Asetukset ja ota Zoomauspalkki käyttöön.

Jos selaat alueelle, jonka karttaa ei ole tallennettu puhelimen, ja käytössä on internetyhteys, uudet tiekartat latautuvat automaattisesti.

Uudet tiekartat latautuvat myös päivittäessäsi Kartat-sovelluksen uusimpaan versioon.

Karttojen kattavuus vaihtelee maittain ja alueittain.

#### Muuta kartan ulkoasua

Tarkastelemalla karttaa eri tiloissa näet helposti, missä olet.

Valitse 👟

Valitse 🔘 ja jokin seuraavista:

**Kartta** — Peruskarttanäkymässä yksityiskohdat, kuten paikannimet ja moottoriteiden numerot, ovat helppolukuisia.

**Satelliitti** — Jos haluat todenmukaisen ja yksityiskohtaisen näkymän, käytä satelliittikuvia.

**Maasto** — Maaston tyyppi näkyy yhdellä silmäyksellä esimerkiksi kulkiessasi teiden ulkopuolella.

**Julkisen liikenteen linjat** — Tarkastele tiettyjä julkisen liikenteen palveluja, kuten metro-, linja-auto- ja raitiovaunureittejä.

3D-tila — Kun muutat kartan perspektiiviä, näkymästä tulee todenmukaisempi.

Yötila — Himmennä kartan värit. Kun matkustat yöllä, karttaa on helpompi lukea tässä tilassa.

**3D-maamerkit** — Tarkastele tunnettuja rakennuksia ja nähtävyyksiä kartalla.

Joidenkin valintojen ja toimintojen saatavuus voi vaihdella alueittain. Jos valinta ei ole käytettävissä, se näkyy himmennettynä.

#### Hae opastus

Voit hakea opastuksen kävelyyn, ajamiseen tai julkisilla liikennevälineillä matkustamiseen.

Valitse 👟 ja 👉 .

Ääniopastus, mikäli se on saatavilla kielelläsi, auttaa löytämään perille, jolloin voit keskittyä nauttimaan matkasta.

#### Hae ääniopastus

- 1 Käytä lähtöpisteenä nykyistä sijaintiasi tai kirjoita haluamasi paikka kenttään ja valitse ehdotuksista sopiva.
- 2 Kirjoita määränpää sille varattuun kenttään.
- 3 Valitsemasi paikka näkyy kartalla. Valitse määränpään merkki ja sola tai a ja valitse Hae reittiohjeet.
- 4 Aloita ääniohjattu navigointi valitsemalla Navigoi. Saat kirjalliset ajo-ohjeet näkyviin valitsemalla :≡ .

Vihje: Kävelynavigoinnissa ääniopastus on oletusarvon mukaan poissa käytöstä. Ota se käyttöön valitsemalla > Puheopastus tai, jos mitään kieltä ei ole valittu, Valitse ääni.

Voit saada ohjeita linja-auto-, juna- tai metrolinjan valintaan sekä pysäkille tai asemalle löytämiseen.

### Hae julkisen liikenteen opastus

Kun olet määrittänyt määränpään, valitse määränpään merkki kartasta ja valitse
Hae reittiohjeet.

Näyttöön tulee reittikartta.

2 Yksityiskohtaiset ohjeet saat valitsemalla 🗐 .

Vihje: Navigoi lähistö- tai luokkahaun avulla löytämääsi paikkaan valitsemalla paikkamerkki ja 🔭 .

### Lataa ja päivitä karttoja

Jos tallennat tiekartat puhelimeesi, voit selata niitä ilman internet-yhteyttä ja säästää tiedonsiirtokustannuksia matkustaessasi.

Valitse 👟.

Jotta voit ladata ja päivittää karttoja puhelimeesi, tarvitset käytössä olevan WLANyhteyden.

### Lataa karttoja

- 1 Valitse .... > Hallitse karttoja > = > Lisää karttoja.
- 2 Valitse maanosa sekä maa ja valitse Lataa.

## Päivitä karttoja

- 1 Valitse .... > Hallitse karttoja > = > Etsi päivityksiä.
- 2 Jos uusia päivityksiä on saatavilla, puhelin ehdottaa niiden lataamista. Valitse Lataa.

### Käytä Karttoja offline

Voit säästää tiedonsiirtokustannuksia erityisesti matkustaessasi, jos käytät Karttoja ilman internet-yhteyttä.

### Valitse 👟

Kun olet ladannut tarvittavat kartat puhelimeen, voit käyttää myös esimerkiksi paikannusta, hakua ja navigointia ilman verkkoyhteyttä.

Valitse .... > Asetukset ja poista Online käytöstä.

Vihje: Jos haluat varmistaa, että voit käyttää Karttoja ilman verkkoyhteyttä ollessasi ulkomailla, lataa tarvitsemasi kartat puhelimeen ennen matkaa.

### Etsi paikka

Kartat auttaa sinua etsimään haluamiasi paikkoja, mielenkiintoisia paikkoja ja yrityksiä.

Valitse 👟 ja 🔍

### Etsi paikkaa

- 1 Anna Hae-kenttään hakusanoja, kuten katuosoite tai paikannimi.
- 2 Valitse haluamasi kohde ehdotusten joukosta. Paikka näkyy kartalla.

Jos haku ei tuota lainkaan tuloksia, varmista hakusanojen oikeinkirjoitus.

### Tarkastele ehdotuksia

Valitse 🗉 .

# Etsi lähistöllä olevia paikkoja

1 Valitse 🕲 .

Lähistön julkiset paikat näkyvät kartalla paikkamerkkeinä.

### 10 Kartat ja navigointi

- 2 Avaa luettelo lähistön paikoista valitsemalla 🔳 .
- 3 Saat näkyviin paikan tarkemmat tiedot valitsemalla paikan merkin ja sen lisätietokentän.

#### Etsi paikkoja luokan mukaan

- 1 Valitse .... > Kategoriat ja luokka.
- 2 Tarkastele paikan tarkempia tietoja valitsemalla paikka luettelosta.
- 3 Tarkastele paikkaa suuremmalla kartalla napauttamalla karttaa.

Vihje: Näet tarkempia tietoja löytämästäsi paikasta myös valitsemalla paikan merkin kartalla.

Internet-yhteyden ongelmat voivat vaikuttaa tuloksiin verkosta haettaessa.

Jos olet tallentanut haettavan alueen kartat puhelimeen, voit säästää tiedonsiirtokustannuksia hakemalla ilman internet-yhteyttä, mutta tällöin hakutulokset saattavat olla rajoitettuja.

#### Tallenna suosikkipaikka

Tallenna osoite tai mielenkiintoinen paikka, niin saat sen myöhemmin nopeasti käyttöön.

Valitse 👟.

#### Tallenna paikka

Valitse paikan merkki kartalla ja sen lisätietokenttä.

Lisätietosivulla valitse ☆.

#### Tarkastele ja muokkaa suosikkipaikkojasi

Saat tallentamasi paikat nopeasti käyttöön.

Valitse 🔇 ja 🛻 > Suosikit.

#### Tarkastele tallennettua paikkaa kartalla

Valitse paikka suosikkiluettelosta ja napauta karttaa.

Voit myös tarkistaa tallennetun paikan yhteystiedot, jos ne ovat saatavilla. Voit esimerkiksi soittaa ravintolaan tai katsoa sen web-sivuja.

### Ota yhteyttä paikkaan

- 1 Valitse paikka suosikkiluettelosta ja valitse Ota yhteyttä.
- 2 Voit valita puhelinnumeron, sähköpostiosoitteen tai web-osoitteen.

### Muokkaa tallennettua paikkaa tai poista se

- 1 Valitse paikka suosikkiluettelosta.
- 2 Valitse 🖋 ja muokkaa nimeä tai kuvausta. Poista paikka valitsemalla Poista.

### Lähetä paikka ystävälle

Kun haluat näyttää ystävillesi jonkin paikan sijainnin kartalla, voit lähettää paikan heille.

Valitse 👟

Ystäväsi eivät tarvitse Nokia-puhelinta paikan näkemiseen kartalla, mutta internetyhteys heillä täytyy olla.

- 1 Valitse paikan merkki kartasta ja sen lisätietokenttä. Tietosivu tulee näyttöön.
- 2 Valitse < .

Ystävällesi lähetetään sähköposti- tai tekstiviesti, joka sisältää linkin paikkaan kartassa.

### Kävele määränpäähäsi

Kun tarvitset opastusta liikkuessasi jalan, Kartat ohjaa torien poikki sekä puistojen, kävelykatujen ja jopa ostoskeskusten kautta.

Valitse 👟

- Valitse 🖡 ja anna päämäärä.
- 2 Valitse määränpään merkki kartassa ja 📩 > Hae reittiohjeet.
- 3 Aloita ääniohjattu navigointi valitsemalla Navigoi.

### Tarkastele koko reittiä

- 1 Valitse 🌌 .
- 2 Suurenna karttaa sijaintisi kohdalta valitsemalla 🔯 .

### Poista ääniopastus käytöstä

Valitse **= > Puheopastus**.

Vaihda ääniopastuksen ääni

> Valitse ääni.

Estä näytön sammuminen

> Taustavalo aina käytössä.

#### 12 Kartat ja navigointi

#### Käytä kompassia

Kun kompassi on käytössä ja kalibroituna, kartta kääntyy kulkusuunnan mukaan. Kompassi osoittaa napapohjoiseen.

Valitse 🔇.

Ota kompassi käyttöön

Valitse 🔅.

#### Poista kompassi käytöstä

Valitse 🜓. Pohjoinen on kartassa ylhäällä.

Jos kompassi on kalibroitava, noudata puhelimen näyttöön tulevia ohjeita.

Kompassin tarkkuus on rajallinen. Sähkömagneettiset kentät, metalliesineet tai muut ulkoiset olosuhteet voivat myös vaikuttaa kompassin tarkkuuteen. Kompassin tulee olla aina oikein kalibroitu.

#### Anna palautetta Kartoista

Osallistu Kartat-sovellukseen kehitykseen ja lähetä palautetta.

Valitse 👟.

- Valitse --- > Palaute.
- 2 Kuinka todennäköisesti suosittelisit Kartat-sovellusta muille? Voit myös kirjoittaa syitä. Palaute on nimetöntä.
- 3 Valitse Lähetä.

Palautteen anto edellyttää internet-yhteyttä.

Kun olet antanut palautteesi nykyisestä Kartat-sovelluksen versiosta, valinta ei ole enää käytettävissä.

#### Aja

#### Aja kohteeseen

Ajo-sovellus auttaa löytämään perille antamalla selkeitä ääniopasteita.

Valitse 🔁.

Kun käytät Ajo-sovellusta, sinun on oltava kirjautuneena Nokia-tilillesi.

#### Aja kohteeseen

Valitse 📃 > Aseta kohde ja sopiva vaihtoehto.

Vihje: Voit myös määrittää määränpään pitämällä haluamaasi määränpäätä valittuna kartalla ja valitsemalla Ajokohde.

Voit lähteä ajamaan asettamatta määränpäätä. Kartta seuraa sijaintiasi.

Karttaa kääntyy oletusarvoisesti ajosuunnan mukaisesti. Kompassi osoittaa aina pohjoiseen.

### Aja kotiin

Valitse = > Aseta kohde > Kotiin.

Kun valitset Kotiin -toiminnon ensimmäistä kertaa, laite pyytää määrittämään kodin sijainnin.

### Vaihda kodin sijaintia

Valitse = > Asetukset > Kotipaikka.

Vihje: Voit tarkastella lähialueen karttaa koko näytössä napauttamalla karttaa.

#### Tarkastele reitin tietoja

Valitse navigointinäkymässä 🗃.

Noudata kaikkia paikallisia lakeja. Älä koskaan käytä käsiäsi muuhun kuin ajoneuvon hallintaan sitä ajaessasi. Aseta ajaessasi ajoturvallisuus etusijalle.

#### Hae ääniopastus

Ääniopastus auttaa löytämään perille ilman, että sinun tarvitsee jatkuvasti katsoa karttaa.

### Valitse 🚍.

- 1 Valitse > Asetukset > Opastusääni.
- 2 Valitse kieli tai poista ääniopastus käytöstä valitsemalla Ei mitään. Ääniopastusta ei ehkä ole käytettävissä valitsemallasi kielellä.

Voit myös ladata uusia opastusääniä.

#### Lataa opastusääniä

```
Valitse 🔁 > Asetukset > Opastusääni > Lataa uusia ja ääni.
```

Voit käyttää muita sovelluksia navigoinnin aikana ja silti kuulla ääniopastuksen.

### Tarkastele paikkoja kartalla

Etsitkö parkkipaikkaa, huoltoasemaa tai ruokapaikkaa? Määritä puhelin näyttämään ne kartalla.

Valitse 😂.

- 1 Valitse 🗮 > Asetukset > Kartan kerrokset > Paikat.
- 2 Valitse kategoriat, jotka haluat nähdä kartalla.

Vihje: Aja-toiminto näyttää kartassa maamerkkejä, kuten tunnettuja rakennuksia ja nähtävyyksiä. Maamerkit näkyvät parhaiten 3D-tilassa. Jos maamerkkejä ei näy, suurenna karttaa.

Jos haluat piilottaa maamerkit, valitse 🧮 > Asetukset > Kartan kerrokset ja poista Maamerkit käytöstä.

### Valitse ensisijainen reitti

Aja-sovellus voi valita reitin, joka parhaiten vastaa tarpeitasi ja toiveitasi.

Valitse 🔁.

- 1 Valitse 🚍 > Aseta kohde ja sopiva vaihtoehto.
- 2 Valitse ennen navigoinnin aloittamista 💽.
- 3 Määritä, saako reitillä olla esimerkiksi moottoriteitä, maksullisia teitä tai lauttoja.
- 4 Valitse 🔚 > Aloita navigointi.

### Navigoi offline-tilassa

Jos haluat säästää tiedonsiirtokustannuksia, voit käyttää Ajo-sovellusta myös offline-tilassa.

Valitse 🚍.

Valitse 🗮 > Asetukset ja poista Yhteys-valintaruudun valinta.

Jotkin ominaisuudet, kuten hakutulokset, saattavat olla rajoitettuja, kun Ajosovellusta käytetään offline-tilassa.

### Muuta Aja-näkymän ulkoasua

Haluaisitko nähdä realistisen 3D-kartan, tai käytätkö Ajo-sovellusta yöllä pimeässä? Erilaisissa karttatiloissa voit nähdä tarvitsemasi tiedot aina selkeästi.

Valitse 😂.

### Vaihda karttatyyppiä

Valitse 📃 > 2D, 3D tai Sat..

Näet kartan selvästi myös pimeässä ottamalla yötilan käyttöön.

### Ota yöohjelma käyttöön

Valitse 🔁 > Asetukset > Kartan värit > Yö.

### Tallenna paikka

Voit etsiä matkan suunnittelua varten hotelleja, nähtävyyksiä tai huoltoasemia ja tallentaa niiden tiedot puhelimeen.

### Valitse 🔁.

- 1 Jos haluat etsiä osoitteen tai paikan, valitse 🧮 > Aseta kohde > Hae.
- 2 Valitse paikka hakutulosten luettelosta.
- 3 Valitse 🔝.

### Tallenna nykyinen sijaintisi

Valitse 📃 > Tallenna sijainti.

### Aja tallennettuun paikkaan

Valitse 🔁 > Aseta kohde > Suosikit ja haluamasi paikka.

# Nokia Kauppa

# Aloita Nokia Kaupan käyttö

### Tietoja Nokia Kaupasta

Nokia Kaupassa voit ladata puhelimeen tuhansia tuotteita:

- Pelit
- Sovellukset
- Videot
- Taustakuvat
- Soittoäänet

Voit etsiä sisältöä ja ladata sen suoraan puhelimeen. Voit myös etsiä sisältöä sivustosta tietokoneella ja lähettää puhelimeesi tai ystävällesi tekstiviestin, jossa on linkkejä sisältöön, tai voit jakaa tuotelinkin verkkoyhteisöpalveluissa.

Jotta voit hakea sisältöä Nokia Kaupasta, sinulla on oltava Nokia-tili.

Kun kirjaudut ja valitset puhelimesi, näkyviin tulee puhelimesi kanssa yhteensopiva sisältö.

Osa tuotteista on ilmaisia, osa maksullisia. Maksulliset tuotteet voi maksaa luottokortilla tai puhelinlaskussa. Maksutapojen saatavuus vaihtelee asuinmaan ja palveluntarjoajan mukaan.

Vihje: Jos haluat lisätietoja Nokia Kaupan edellyttämistä puhelimen määrityksistä, siirry osoitteeseen www.nokia.com/support ja valitse puhelimesi.

Palvelujen käyttäminen tai sisällön lataaminen voi vaatia suurten tietomäärien siirtämistä ja aiheuttaa tiedonsiirtomaksuja.

### Tietoja Nokia-tilistä

Nokia-tilin avulla voit käyttää kaikkia Nokia-palveluja samalla käyttäjänimellä ja salasanalla.

Siirry Nokia Kaupan sivustoon tai avaa Nokia Kauppa -sovellus puhelimessa.

Kun annat omat tietosi:

- Varmista, että antamasi sähköpostiosoite tai matkapuhelinnumero on kelvollinen. Jos unohdat käyttäjänimesi tai salasanasi, tiedot lähetetään sinulle sähköpostissa tai tekstiviestinä.
- Vahvista sähköpostiosoitteesi ja matkapuhelinnumerosi. Valitse sähköpostitse tai tekstiviestinä saamassasi vahvistusviestissä oleva linkki.
- Valitse, haluatko vastaanottaa Nokia Kaupan uutiskirjeitä, tarjouksia ja päivityksiä. Voit myös tilata uutiskirjeen myöhemmin.

Jos olet antanut sähköpostiosoitteen, järjestelmä lähettää sinulle sähköpostiviestin, kun tili on luotu. Säilytä viesti, sillä se sisältää kirjautumistietosi.

Vihje: Voit myöhemmin muuttaa omia tietojasi ja vaihtaa salasanasi tiliasetuksista. Kirjaudu sisään ja valitse Tili.

Nokia voi käyttää henkilökohtaisia tietoja tiettyihin tähän palveluun liittyviin käyttötarkoituksiin Nokian henkilötietojen suojaperiaatteiden tai muiden soveltuvien ehtojen mukaisesti.

#### Selaa ja lataa Nokia Kaupan tuotteita Etsi Nokia Kaupasta

Siirry Nokia Kaupan sivustoon tai avaa Nokia Kauppa -sovellus puhelimessa.

### Etsi sivustosta

Kirjoita hakusana etsintäkenttään ja valitse Enter-näppäin.

### Etsi puhelimella

- 1 Valitse Q.
- 2 Kirjoita hakusana etsintäkenttään ja valitse Enter-näppäin.

Vihje: Jos haluat nähdä, mitä mieltä muut ovat tuotteesta, valitse tuote ja Arvostelut. Näytössä näkyy myös kuvaus, hinta ja lataustiedoston koko.

### Lataa peli, sovellus tai muu tuote

Voit ostaa Nokia Kaupasta sovelluksia, pelejä, videoita ja muuta sisältöä. Tarjolla on myös ilmaiseksi ladattavia tuotteita.

Avaa Nokia Kauppa -sovellus puhelimessa ja kirjaudu Nokia-tilille.

- 1 Valitse tuote.
- 2 Jos tuote on maksullinen, valitse Osta. Jos tuote on ilmainen, valitse ILMAINEN.
- 3 Voit maksaa tuotteet luottokortilla tai mahdollisesti puhelinlaskussa.

Jos haluat tallentaa korttisi tiedot Nokia-tilille, valitse Lisää.

Jos olet jo tallentanut kortin tiedot mutta haluat käyttää toista maksutapaa, valitse Vaihda.

Jos haluat maksaa tuotteet puhelinlaskussa, valitse Maksa.

4 Kun lataus on valmis, noudata ohjeita.

**Vihje:** Käytä suurten tiedostojen, kuten pelien, sovellusten tai videoiden, lataamiseen WLAN-yhteyttä. Jos haluat lisätietoja WLAN-yhteyksien käytöstä, siirry osoitteeseen www.nokia.com/support ja valitse puhelimesi.

### Tallenna maksukortin tiedot tilille

Jos et halua antaa maksukorttisi tietoja uudelleen jokaisen Nokia Kaupassa tehdyn oston yhteydessä, voit tallentaa kortin tiedot Nokia-tilille.

Siirry Nokia Kaupan sivustoon tietokoneella ja kirjaudu Nokia-tilille.

- Valitse Tili > Maksuasetukset > Lisää uusi maksukortti ja täytä pakolliset kentät.
- 2 Jos haluat asettaa tämän maksukortin ensisijaiseksi kortiksi, valitse Aseta tämä ensisijaiseksi kortiksi..
- 3 Valitse Tallenna.

Vihje: Voit lisätä useita maksukortteja ja valita oston yhteydessä, mitä korttia haluat käyttää.

Vihje: Nokia Kauppa ehdottaa tietojen tallentamista, kun kirjoitat tiedot oston vhtevdessä.

#### Nävtä tuotteita vstäville

Voit lähettää ystävillesi Nokia Kaupan sivustosta linkkeiä kiinnostaviin Nokia Kaupan tuotteisiin sähköpostin kautta tai verkkovhteisöpalveluissa.

- 1 Valitse tuote ja valitse 🖶 Jako.
- 2 Valitse jakotapa.
- 3 Jos lähetät sähköpostiviestin, anna vstäväsi sähköpostiosoite. Voit lisätä useita osoitteita
- 4 Voit muokata viestiä, mutta älä poista tuotteen linkkiä.
- Valitse I ähetä 5

### Kirjoita arvostelu

Haluatko kertoa mielipiteesi tuotteesta muille Nokia Kaupan käyttäjille? Voit kirjoittaa oman arvostelun ja arvioida tuotteen antamalla sille tähtiä.

Voit lähettää yhden arvostelun kullekin lataamallesi tuotteelle. Arvostelua ei voi muokata lähettämisen jälkeen. Jos tuotteesta julkaistaan uusi versio, voit arvioida uuden version ladattuasi sen.

- Valitse tuote ia sitten Arvostelu. 1
- 2 Kirjoita arvostelu, arvioi tuote ja valitse Lähetä.
- 3 Jos haluat muokata arvostelua, valitse Muokkaa.
- 4 lulkaise arvostelu valitsemalla Lähetä

#### Lataa puuttuva tuote uudelleen

Oletko vahingossa poistanut tuotteita puhelimestasi? Voit ladata puuttuvat sovellukset uudelleen Nokia Kaupasta ilmaiseksi.

- Siirry puhelimessa Nokia Kauppaan ja valitse tuote. 1
- 2 Valitse Lataa

Vihje: Jos haluat tarkastella aiemmin lataamiasi tuotteita, valitse 1.

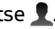

Vihje: Voit poistaa sovelluksia ja pelejä, joita et enää käytä tai tarvitse. Jos haluat lisätietoja, siirry osoitteeseen www.nokia.com/support ja valitse puhelimesi.